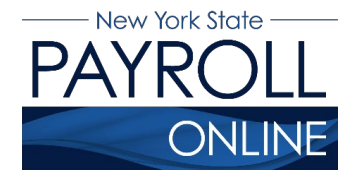

# **Update Tax Withholdings**

NYS Payroll Online (NYSPO) provides you with the ability to review and maintain your own tax withholding information. You can submit your federal <u>Form W-4</u> (federal withholdings) and <u>NYS Form IT-2104</u> (state and local withholdings).

**NOTE:** New employees must submit paper <u>W-4</u> and <u>IT-2104</u> forms through their agency's Office of Human Resources or Payroll Office when initially employed by New York State. However, subsequent changes can be made on NYSPO, once granted access.

- A. Enter your username and password.
- B. Click Sign In.

| ٤                    | NEW<br>YORK<br>STATE         |               | Services                   | News             | Governme           | ent Local      |                                                                                                    |              |          |            |
|----------------------|------------------------------|---------------|----------------------------|------------------|--------------------|----------------|----------------------------------------------------------------------------------------------------|--------------|----------|------------|
| - NY.gov ID          | Online Services              | FAQs          | About NY.gov ID            | Help Desk        | k Information      | Privacy Policy | Terms of Service                                                                                    |              |          |            |
|                      |                              |               |                            |                  |                    | Please         | e login after reading the Acceptable Use P                                                          | Policy below |          |            |
|                      |                              |               |                            |                  |                    |                | Username Password Sign In Feyet your Username or Password Username or Password Username or Password | <b>←</b>     | A<br>B   |            |
|                      |                              |               |                            |                  |                    |                | Agency Assistance & Contact Informat                                                                | llon         |          |            |
| Copyright © 2020 - N | ew York State Office of Info | ormation Tech | nnology Services (ITS) Bui | ld: 06/05/2019 1 | 1:31 PM Web: 166P  | App: 169PA_1   |                                                                                                    |              |          | Contact Us |
|                      |                              |               | NEW<br>YORK<br>STATE       | Ag<br>Sei        | jencies<br>rivices | App Di         | Directory Counties                                                                                  | Events       | Programs |            |

**NOTE:** If you have never logged into NYSPO before, please see the NYSPO <u>Enrollment</u> and <u>Access</u> job aid or contact your Office of Human Resources.

#### C. Click Update Tax Withholdings in the left menu.

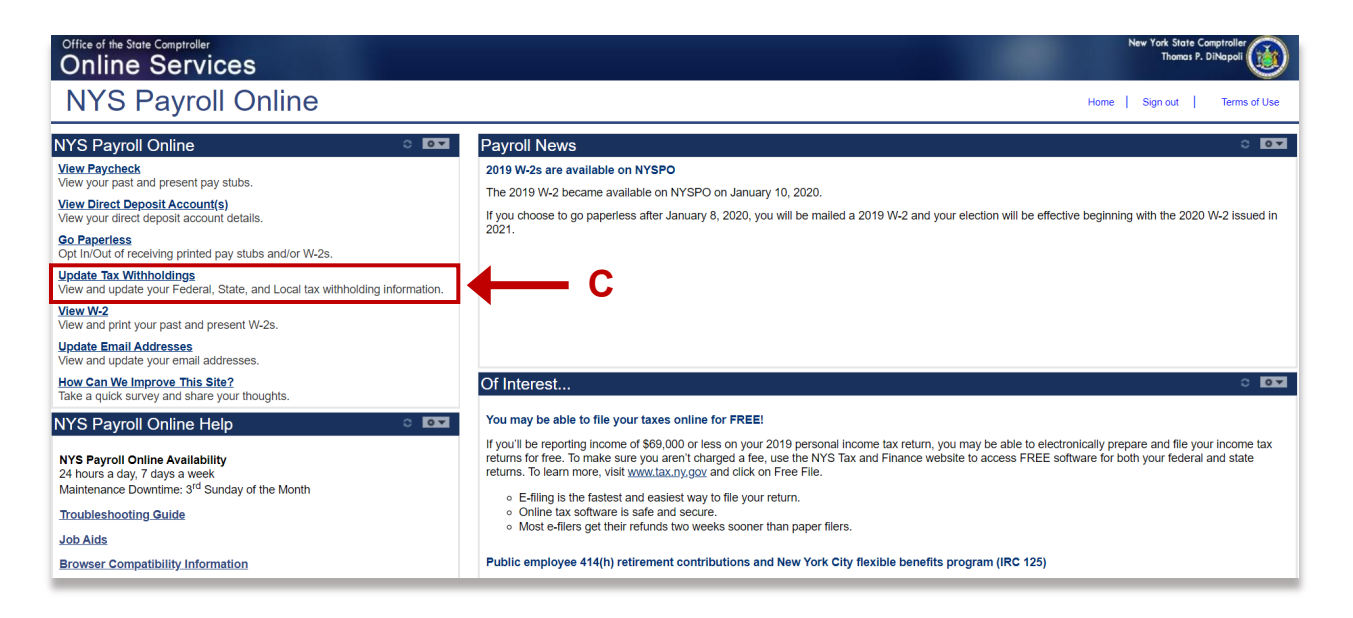

From this page you can modify your federal, state, and local tax withholding information.

| Office of the State Comptroller<br>Online Services                                                                                                    | New York. State Comptroller<br>Thomas P. DiNopol |
|----------------------------------------------------------------------------------------------------|--------------------------------------------------|
| NYS Payroll Online                                                                                                    | Home   Sign out   Termis of Use                  |
| W-4 Withholding Certificate         2020           NYS EMPLOYEE         Employee Number: NO           STATE OF NEW YORK         Employee Number: NO                                                                                                    | ැනි New Window 📰 http                            |
| Complete the information below to adjust the amount of tax withheld from your pay. We recommend<br>you first complete the worksheets found on federal Form W-4 and NYS Form IT-2104 to determine the<br>correct number of allownces to caim. Please note that your state and local allowances may be<br>different than your federal allowances.<br>Step 1: Personal Information                                                                                                    |                                                  |
| Does your name malch the name on your social security card? If not, to ensure you get credit for your<br>earnings, contact SSA at 800-772-1213 or go to <u>www.ssa.gov</u> .                                                                                                    |                                                  |
| Address<br>110 STATE STREET<br>ALBANY NY 12236                                                                                                    |                                                  |
| Federal Form W-4         Federal W-4 Form and Instructions:       W4 Form         Filing Status       Married filing separately         Improvement       Married filing lointly (or Qualifying widow(er))         Head of Household       (Check only if you are unmarried and pay more than half the cost of keeping up a home for yoursel and a qualifying individual).         Step 2: Multiple Jobs or Spouse Works       Complete this step if you (1) hold more than one job at a time, or (2) are married filing jointly and your spouse also works. The correct amount of withholding depends on income earned from al three jobs. |                                                  |
| • View Instructions                                                                                                    |                                                  |
| Multiple Jobs or Spouse Works                                                                                                    |                                                  |
| Step 3: Claim Dependents                                                                                                    |                                                  |
| House income will be \$200,000 or less (\$400,000 or less if married filing jointly):     Multiply the number of qualifying children under age 17 by \$2,000     Multiply the number of other dependents by \$500     Other tax credits     Total                                                                                                    |                                                  |
| Step 4: Other Adjustments                                                                                                    |                                                  |
| View Instructions     (a) Other Income                                                                                                    |                                                  |
| (b) Deductions                                                                                                    |                                                  |
| (c) Extra Withholding                                                                                                    |                                                  |
| Claim Exemption from withholding for the year 2020 and I certify that I meet                                                                                                    |                                                  |
| 1. Last year I owed no federal income tax.                                                                                                    |                                                  |
| 2. This year I expect to owe no federal income tax.     ☐ Check this box if you meet both conditions to claim exemption from tax withholding                                                                                                    |                                                  |
| Under penalties of perjury, I declare that I have examined this certificate and to the best of<br>my knowledge and belief, it is true, correct, and complete.                                                                                                    |                                                  |
| NYS Form IT-2104 NY State IT-2104 Form and instructions: IT-2104                                                                                                    |                                                  |
| Employee's withinouning Autowatece centineate<br>This certificate, Form IT-2104, is completed by an employee and submitted online to instruct the<br>employer how much New York State (and New York City and Yonkers) tax to withhold from the<br>employee's pay. The more allowances claimed the lower the amount of tax withheld.                                                                                                    |                                                  |
| You cannot use Form IT-2104 to claim exemption from withholding. To claim exemption from income<br>tax withholding, you must file Form IT-2104-E. Please contact your payroll administrator for additional                                                                                                    |                                                  |
| Information.<br>New York State Tax Withholding                                                                                                    |                                                  |
| Indicate Marital Status:  Single or Head of Household /  Married Married, but withhold at higher single rate                                                                                                    |                                                  |
| Enter total number of state allowances you are claiming:                                                                                                    |                                                  |
| Additional state amount, if any, you want withheld from each paycheck: 0.00                                                                                                    |                                                  |
| Are you a resident of New York City? Ores  No                                                                                                    |                                                  |
| Are you a resident of Yonkers? Yes  No Enter total number of local allowances you are claiming:                                                                                                    |                                                  |
| Additional local amount, if any, you want withheld from each paycheck: 0.00                                                                                                    |                                                  |
| Penalty – A penalty of \$500 may be imposed for any false statement you make that decreases the<br>amount of money you have withheid from your wages. You may also be subject to criminal penalties.                                                                                                    |                                                  |
| Save<br>Return to NYS Payroll Online                                                                                                    |                                                  |
|                                                                                                    |                                                  |

## Update Federal Withholdings (Federal Form W-4)

Change any applicable information:

- 1. Change your Filing Status.
  - Select the radio button for either "Single or Married filing separately," "Married filing jointly (or Qualifying widow(er))," or "Head of Household."
- 2. Multiple Jobs or Spouse Works checkbox.
- 3. Enter amounts to **Claim Dependents**.
  - a. Qualifying children under age 17
  - b. Other Dependents
  - c. Other Tax Credits
  - d. Total the 'Total' is updated to reflect your changes as you enter amounts in the fields. After modifying and saving changes, only the 'Total' value will be displayed under 'Claim Dependents.'

#### 4. Enter Other Adjustments

- a. Other Income
- b. Deductions
- c. Extra Withholding This is additional tax you want withheld each pay period Example: If there is \$100.00 in the 'Extra Withholding' field, then \$100.00 will be withheld from **every paycheck**.

NOTE: To save a Federal Form W-4 with a single filing status and no adjustments, select the 'Single' radio button under Filing Status, enter '0' (zero) in Step 3: Claim Dependents, and click 'Save'.

#### **Claim Exemption from Federal Withholdings**

To claim exemption, you must meet the following conditions:

- Last year you had a right to a refund of **ALL** federal income tax withheld because you had **NO** tax liability, and
- This year you expect a refund of **ALL** federal income tax withheld because you expect to have **NO** tax liability.
- 5. Check this check box to affirm that you meet both conditions and want to claim exempt status.

| Federal Form W-4                                                                                                    |          |
|----------------------------------------------------------------------------------------------------|----------|
| Federal W-4 Form and Instructions: W4 Form                                                                                                    |          |
| Filing Status                                                                                                    |          |
| Single or Married filing separately                                                                                                    |          |
| Married filing jointly (or Qualifying widow(er))                                                                                                    |          |
| Head of Household     (Check only if you are unmarried and nay more than half the cost of                                                                                                    |          |
| keeping up a home for yourself and a qualifying individual).                                                                                                    |          |
| Step 2: Multiple Jobs or Spouse Works                                                                                                    |          |
| Complete this step if you (1) hold more than one job at a time, or (2) are married filing jointly and your spouse also works. The correct amount of withholding depends on income earned from all these jobs. |          |
|                                                                                                    |          |
|                                                                                                    |          |
| <u>View Instructions</u>                                                                                                    |          |
| Multiple Jobs or Spouse Works                                                                                                    |          |
| Step 3: Claim Dependents                                                                                                    |          |
| 1 View Instructions                                                                                                    |          |
|                                                                                                    |          |
| If your income will be \$200,000 or less (\$400,000 or less if married lining joinuy):                                                                                                    | 2        |
| Multiply the number of other dependents by \$500                                                                                                    | а<br>ь   |
| Others tax are dite     3                                                                                                    | D        |
|                                                                                                    | C        |
| Total 3                                                                                                    | d        |
| Step 4: Other Adjustments                                                                                                    |          |
| <u>View Instructions</u>                                                                                                    |          |
| (a) Other Income 4                                                                                                    | a        |
| (b) Deductions                                                                                                    | b        |
| (c) Extra Withholding                                                                                                    |          |
| Claim Exemption from Withholding                                                                                                    | <b>U</b> |
| I claim exemption from withholding for the year 2020 and I certify that I meet<br>BOTH of the following conditions for exemption:                                                                             |          |
| 1 Last year Lowed no federal income tax                                                                                                    |          |
| 2. This year I expect to owe no federal income tax.                                                                                                    |          |
| <ul> <li>2. This year I expect to owe no federal income tax.</li> <li>Check this box if you meet both conditions to claim exemption from tax withholding</li> </ul>                                           | 5        |

**NOTE:** Claiming an exemption from Federal withholdings will result in zero taxes being withheld from your paycheck(s). This may cause you to owe federal income tax when your income tax return is filed. If you do not wish to claim the exemption, uncheck the check box from step 6 before saving this page.

6. Click the OK button to confirm acknowledgement of claiming a federal exemption.

| Message                                                                                                    |
|----------------------------------------------------------------------------------------------------|
|                                                                                                    |
| Warning Exemption from Federal Withholding Tax (29000,38)                                                                                                    |
|                                                                                                    |
| By checking this box, there will be no federal income tax withheld from your paycheck(s) going forward. This could cause you to owe federal income tax when your income tax return is filed. |
|                                                                                                    |
| ок 6                                                                                                    |

#### Update New York State Tax Withholding

Change any applicable information:

7. Change your Marital Status.

**NOTE:** Select the radio button for either "Single or Head of Household / Married, but withhold at higher single rate" OR "Married."

- 8. Enter total number of **State Allowances** you want to claim.
- 9. Enter an Additional State Amount to be withheld.

**NOTE:** You cannot claim exemption from NYS tax withholding through NYSPO. To claim this exemption you must file Form IT-2104-E.

#### **Update Local Tax Withholding**

Change any applicable information:

- 10. Indicate if you are a resident of **New York City**.
- 11. Indicate if you are a resident of **Yonkers**.
- 12. Enter total number of Local Allowances you want to claim.
- 13. Enter an Additional Local Amount to be withheld.

| NY S Form IT-2104         NY State IT-2104 Form and Instructions:         Imployee's Withholding Allowance Certificate                                                                                                    |   |
|----------------------------------------------------------------------------------------------------|---|
| This certificate, Form IT-2104, is completed by an employee and submitted online to instruct the employer how much New York State (and New York City and Yonkers) tax to withhold from the employee's pay. The more allowances claimed the lower the amount of tax withheld. |   |
| You cannot use Form IT-2104 to claim exemption from withholding. To claim exemption from income tax withholding, you must file Form IT-2104-E. Please contact your payroll administrator for additional information.                                                         |   |
| New York State Tax withholding                                                                                                    |   |
| Indicate Marital Status:  Single or Head of Household /  Married, but withhold at higher single rate                                                                                                    | 7 |
| Enter total number of state allowances you are claiming:                                                                                                    | 8 |
| Additional state amount, if any, you want withheld from each paycheck: 0.00                                                                                                    | 9 |
| Local Tax Withholding                                                                                                    |   |
| Are you a resident of New York City? O Yes  No                                                                                                    | 0 |
| Are you a resident of Yonkers? O Yes  No                                                                                                    | 1 |
| Enter total number of local allowances you are claiming:                                                                                                    | 2 |
| Additional local amount, if any, you want withheld from each paycheck: 0.00                                                                                                    | 3 |
| Penalty A penalty of \$500 may be imposed for any false statement you make that decreases the amount of money you have withheld from your wages. You may also be subject to criminal penalties.                                                                              |   |
| Save                                                                                                    |   |
| Return to NYS Payroll Online                                                                                                    |   |

#### **Save All Changes**

Changes to your tax withholding information can only be made **once per day** through NYSPO. Be sure to double check any changes before saving them in the system. If you enter inaccurate information you will not be able to correct it using NYSPO until the next business day. If you need to make a change on the same day, please contact your Payroll Administrator.

14. Click **Save** at the bottom of the page to save all changes to your tax information.

**NOTE:** Penalty notification for false statements can be found above the **Save** button.

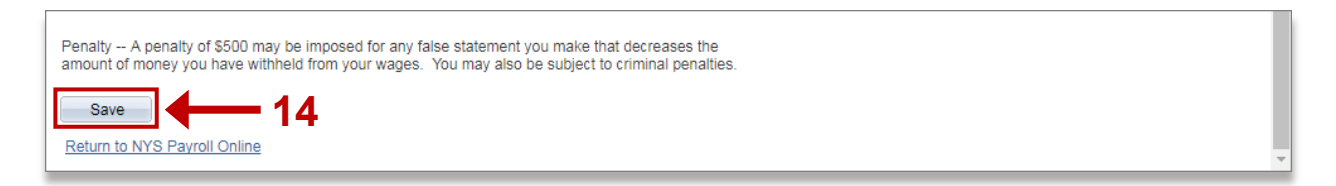

15. Click **OK** to return to the **Tax Withholdings** page.

NOTE: Due to timing, your changes may not be reflected in your next paycheck.

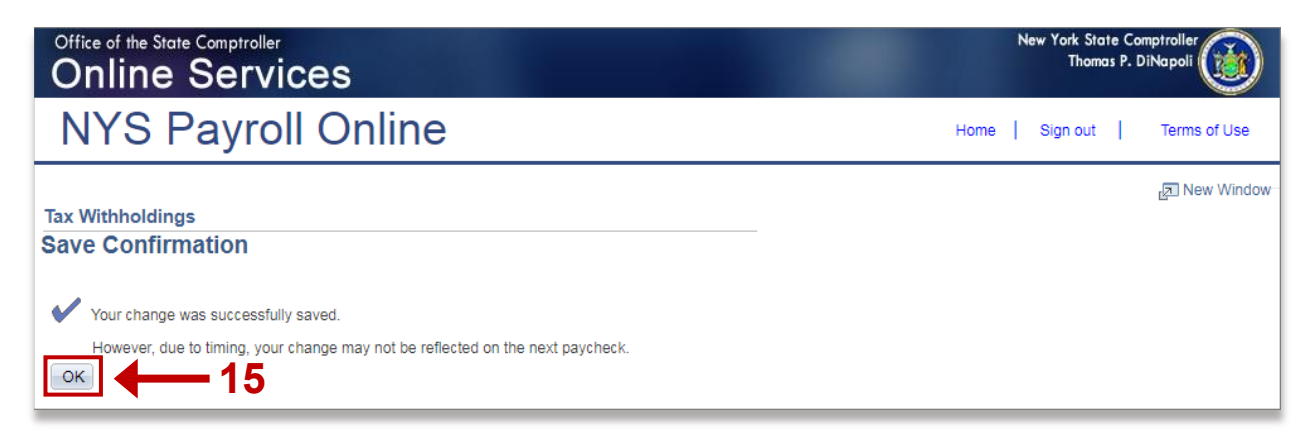

**NOTE:** After returning to the **Tax Withholdings** page, you will notice that the **Save** button has been greyed out. This is because you can only make only make changes to your tax withholding information **once per day**.

Penalty -- A penalty of \$500 may be imposed for any false statement you make that decreases the amount of money you have withheld from your wages. You may also be subject to criminal penalties.

Save

Return to NYS Payroll Online

**NOTE:** If you return to the **Tax Withholdings** page AFTER tax withholdings are modified and saved, you will immediately receive a message informing you that it can only be updated **once per day**. If you need further updates to your tax withholdings on the same day, please contact your Payroll Administrator.

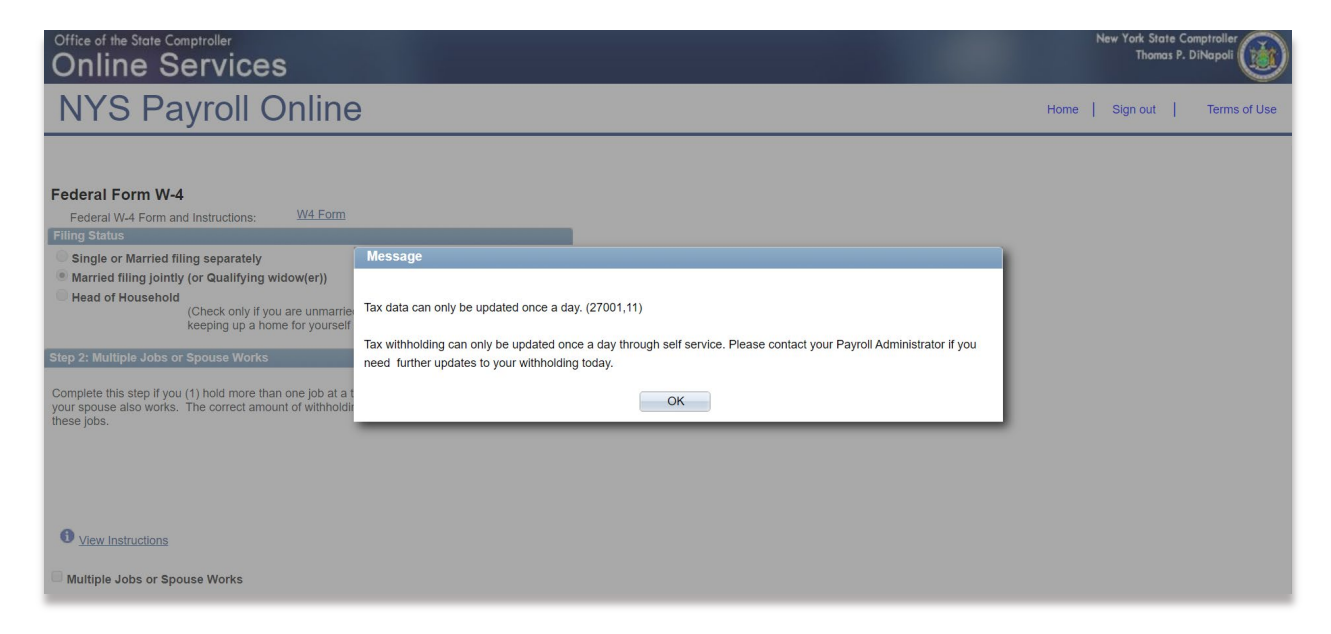

## Other Information on the Tax Withholdings Page

1. Link to the federal <u>W-4 form and instructions</u>.

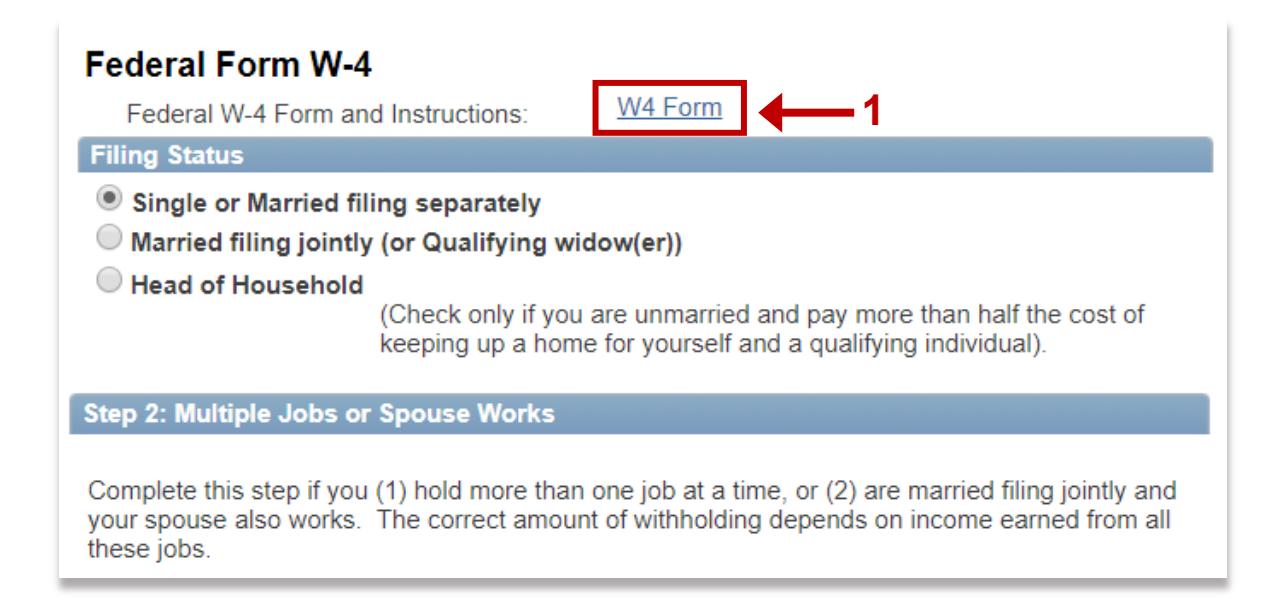

2. Link to the <u>NY State IT-2104 form and instructions</u>.

| NYS Form IT-2104                                                                                                    |
|----------------------------------------------------------------------------------------------------|
| NY State IT-2104 Form and Instructions: IT-2104 - 2                                                                                                    |
| Employee's Withholding Allowance Certificate                                                                                                    |
| This certificate, Form IT-2104, is completed by an employee and submitted online to instruct the employer how much New York State (and New York City and Yonkers) tax to withhold from the employee's pay. The more allowances claimed the lower the amount of tax withheld.<br>You cannot use Form IT-2104 to claim exemption from withholding. To claim exemption from income tax withholding, you must file Form IT-2104-E. Please contact your payroll administrator for additional information. |
| New York State Tax Withholding                                                                                                    |
| New York State Tax Withholding                                                                                                    |

# 3. Click **Return to NYS Payroll Online** to return to the **NYS Payroll Online Home** page.

Penalty -- A penalty of \$500 may be imposed for any false statement you make that decreases the amount of money you have withheld from your wages. You may also be subject to criminal penalties.

Return to NYS Payroll Online

Save

#### Sign Out

For security purposes, you should always sign out of NYSPO when you are finished viewing or updating your payroll information. Close all open browser windows when finished. Your pay stub or W-2 will remain open until you close the browser window, even if you log out or are timed out of NYSPO.

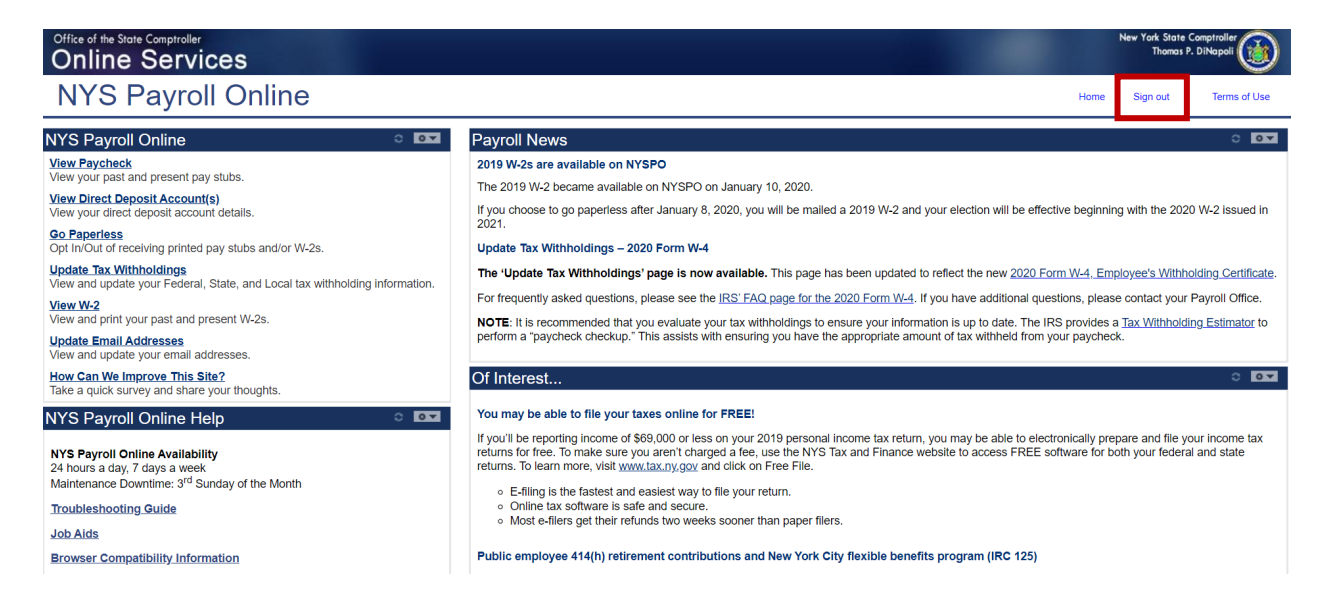